# How to Zoom!

To join a Zoom meeting via the internet, you will need a computer, tablet or smartphone that is connected to the internet and has a camera, speaker, and microphone. If your computer does not have a camera or a microphone, please continue down to "How to join a Zoom meeting via the telephone."

You will receive an email from your church that will look like this:

| Draft saved                                                                                       | _ 2                                                               |
|---------------------------------------------------------------------------------------------------|-------------------------------------------------------------------|
| Recipients                                                                                        |                                                                   |
| Subject                                                                                           |                                                                   |
| Angelina Goldwell is inviting you to a scheduled Zoo                                              | om meeting.                                                       |
| Topic: Virtual Coffee Hour<br>Time: Mar 22, 2020 10:00 AM Pacific Time (US and                    | Canada)                                                           |
| Join Zoom Meeting<br>https://greaternw.zoom.us/j/413019655                                        | Weblink (for<br>computer, tablet or                               |
| Meeting ID: 413 019 655                                                                           | smartphone with video capability)                                 |
| One tap mobile<br>+16699006833,,413019655# US (San Jose)<br>+13462487799,,413019655# US (Houston) |                                                                   |
| Dial by your location<br>+1 669 900 6833 US (San Jose)                                            |                                                                   |
| +1 346 248 7799 US (Houston)<br>+1 301 715 8592 US<br>+1 312 626 6799 US (Chicago)                | Phone number to call<br>in using your cell<br>phone or home phone |
| +1 253 215 8782 US<br>Meeting ID: 413 019 655                                                     |                                                                   |
| Find your local number: https://greaternw.zoom.us/u                                               | ı/ahBQh47Ka                                                       |

The weblink and the phone number will also be posted on our Facebook pages, websites, etc.

To join a meeting using the weblink, simply follow these steps:

1. Click the link that was provided to you to join the meeting. The link will be something similar to <u>https://zoom.us/j/123456789</u>. (This is a sample, and NOT your link.)

2. You will be prompted to download and run Zoom. The zoomusLauncher.zip file will download. If you are using a tablet or smartphone, you will be prompted to download the app.

3. Click on the file and you can install the launcher.

4. The Zoom meeting window will appear where you can join your audio and connect your video. The meeting window may ask your permission to access your camera and microphone. Click "yes," for both of these questions. You can always turn off your camera/microphone while in the meeting (instructions below).

5. Select 'Join Audio Conference by Computer' to join the audio.

6. To connect the video, select the video camera icon in the bottom left hand corner of the Zoom meeting window.

You should now be connected to the Zoom meeting with video and audio.

Your screen will look similar to this:

| 20 Soom Meeting ID: 120-268-416                                                                                                    |                                           | - 0           | ×              |
|----------------------------------------------------------------------------------------------------|-------------------------------------------|---------------|----------------|
| gb 🙆 🔒                                                                                                    | Talking: Angelina Goldwell                |               |                |
|                                                                                                    |                                           |               | - 1            |
| Z                                                                                                    |                                           |               |                |
| Meeting Topic:                                                                                                    | Spiritual Practices Seminar               |               | - 1            |
| oc Host:                                                                                                    | Angelina Goldwell                         |               | - I            |
| Invitation URL:                                                                                                    | https://zoom.us/j/120268416               |               | - I            |
|                                                                                                    | Copy URL                                  |               | - I            |
| Participant ID:                                                                                                    | 15                                        |               |                |
| ·                                                                                                    | 15                                        |               | - I            |
|                                                                                                    |                                           |               | - I            |
| Select a Microphone                                                                                                    |                                           |               | - I            |
| ✓ Microphone Array (Realtek High Definition Audio)                                                                                                    | •                                         |               | - I            |
| Select a Speaker                                                                                                    |                                           |               | - I            |
| ✓ Speakers (Realtek High Definition Audio)                                                                                                    | Share Screen                              | Invite Others | - I            |
| Test Speaker & Microphone                                                                                                    |                                           |               | - I            |
| ar Switch to Phone Audio                                                                                                    |                                           |               | - I            |
| Leave Computer Audio<br>Audio Settings                                                                                                    |                                           |               |                |
| Ý 🔿 💋 🔿 🛃                                                                                                    | 🚉 1 🖸 🔨 🗭 🌘                               | End           | Meeting        |
| Mute Start Video invite                                                                                                    | Manage Participants Share Screen Chat Rec | ord           |                |
| $ \begin{array}{c} \begin{array}{c} \begin{array}{c} \\ \end{array} \end{array} \\ \begin{array}{c} \end{array} \\ \begin{array}{c} \\ \end{array} \\ \begin{array}{c} \\ \end{array} \\ \end{array} \\ \begin{array}{c} \\ \end{array} \\ \begin{array}{c} \\ \end{array} \\ \begin{array}{c} \\ \end{array} \\ \end{array} \\ \begin{array}{c} \\ \end{array} \\ \begin{array}{c} \\ \end{array} \\ \end{array} \\ \begin{array}{c} \\ \end{array} \\ \end{array} \\ \begin{array}{c} \\ \end{array} \\ \end{array} \\ \begin{array}{c} \\ \end{array} \\ \end{array} \\ \begin{array}{c} \\ \end{array} \\ \end{array} \\ \begin{array}{c} \\ \end{array} \\ \end{array} \\ \begin{array}{c} \\ \end{array} \\ \end{array} \\ \end{array} \\ \begin{array}{c} \\ \end{array} \\ \end{array} \\ \end{array} \\ \begin{array}{c} \\ \end{array} \\ \end{array} \\ \end{array} \\ \end{array} \\ \begin{array}{c} \\ \end{array} \\ \end{array} \\ \end{array} \\ \end{array} \\ \end{array} \\ \end{array} \\ \end{array} \\ \end{array} \\ \end{array} \\ $ | icon it means your                        | 4             | ና እ            |
| camera is turned off and no one can se<br>click the video icon and the red line wi                                                                                                    | e you. To turn it on,<br>Il go away.      | Your          |                |
| If there is a red line through this icon no one                                                                                                    |                                           | "leav         | ve meeting." C |
| icon.                                                                                                    |                                           | mee           | ting.          |

# One-minute video about joining a Zoom meeting

If you would like to watch a 1-minute video about how to join a Zoom meeting, click here: <a href="https://support.zoom.us/hc/en-us/articles/201362193-How-Do-I-Join-A-Meeting-https://support.zoom.us/hc/en-us/articles/201362193-How-Do-I-Join-A-Meeting-https://support.zoom.us/hc/en-us/hc/en-us/h

#### Join a test meeting

If you would like to join a test meeting to check your internet connection and audio and video settings, click here: <u>https://zoom.us/test</u>

#### Mute and unmute

During the meeting, if you are not speaking, you may wish to mute yourself. This will help eliminate background noise for everyone. Your meeting host can also mute and unmute you.

To mute or unmute yourself click on the microphone icon. When a slash is across the microphone you are muted and people on the Zoom meeting cannot hear you.

# How to join a Zoom meeting via the telephone

You would use this option if your computer does not have a camera or a microphone. By calling in, you can hear the other participants and they can hear you.

To join a Zoom meeting via telephone you will only need a telephone.

To join a meeting, simply follow these steps:

- 1. Dial one of the phone numbers in your invitation provided by your host and follow the verbal prompts.
- 2. You will be prompted to enter the meeting ID the nine (9) or ten (10) digit ID provided to you by the host, followed by #
- 3. You will be prompted to enter your unique participant ID. This only applies in very unique situations and if necessary you would have been given special instructions. Press # to skip.

#### Mute and unmute

During the meeting, if you are not speaking, you may wish to mute yourself. This will help eliminate background noise for everyone. Your meeting host can also mute and unmute you.

To mute or unmute yourself via phone it is easiest to use the mute option on your phone.

If you are on a phone that does not have a mute option you may press \*6 to mute and unmute yourself.

# **Additional Help**

If you need help please contact your pastor or church staff or check out this website: <u>https://support.zoom.us/hc/en-us</u>